| 1. [ | Micros        | oft Edg | ge] 右. | <b>Eの</b> [・・ | •] ; | <b>とクリックします。</b>                          |   |         |   |   |   |
|------|---------------|---------|--------|---------------|------|-------------------------------------------|---|---------|---|---|---|
|      | e o           | ブイン     |        |               | ×    | +                                         |   |         | - | ٥ | × |
| ←    | $\rightarrow$ | С       | ଜ      | Ø             |      | n 🛱 🛧                                     | 5 | (3   <≦ | Ē | 8 | ) |
|      |               |         |        |               |      | 電子取引システムログイン                              |   |         |   |   |   |
|      |               |         |        |               | F    | ウィンドウの [×] ボタンを使用しないで下さい。                 |   |         |   |   |   |
|      |               |         |        |               |      |                                           |   |         |   |   |   |
|      |               |         |        |               |      | ユーザID<br>パスワード<br>ログイン 終 了                |   |         |   |   |   |
|      |               |         |        |               | -    | All Rights Reserved. Copyright 0 2003 中職工 |   |         |   |   |   |
|      |               |         |        |               |      |                                           |   |         |   |   |   |
|      |               |         |        |               |      |                                           |   |         |   |   |   |
|      |               |         |        |               |      |                                           |   |         |   |   |   |
|      |               |         |        |               |      |                                           |   |         |   |   |   |
|      |               |         |        |               |      |                                           |   |         |   |   |   |

| <b>6</b> DØAV | × +                                       |                       |                |                  |                      |            | -    |          | ×  |
|---------------|-------------------------------------------|-----------------------|----------------|------------------|----------------------|------------|------|----------|----|
| - → C ⋒       |                                           | 36                    | *              | S                | ß                    | Γ_Ξ        | Ē    |          |    |
|               |                                           |                       | 新しいタ           | ブ(工)             |                      |            |      | Ctrl+    | E. |
|               |                                           |                       | 新しいウ           | インドウ( <u>N</u>   | D                    |            |      | Ctrl+N   | J  |
|               |                                           | Ę                     | 新しい li         | nPrivate '       | ウィンドウ                | D          | Ctrl | +Shift+N | 1  |
|               |                                           |                       | ズーム            |                  |                      | -          | 100% | +        | 2  |
|               |                                           | ל_≡                   | お気に入           | (J(O)            |                      |            | Ctrl | +Shift+C | )  |
|               | ウィンドウの [×] ボタンを使用しないで下さい                  | Ē                     | コレクショ          | ヨン( <u>E</u> )   |                      |            | Ctrl | +Shift+1 | 1  |
|               |                                           | 5                     | 履歴( <u>H</u> ) |                  |                      |            |      | Ctrl+H   | ł  |
|               | /) 巾 雷 丁                                  | $\overline{\uparrow}$ | ダウンロー          | -ド( <u>D</u> )   |                      |            |      | Ctrl+    | J  |
|               |                                           | BB                    | アプリ(A          | )                |                      |            |      |          | >  |
|               | CHUDENKU                                  | 3                     | 拡張機能           | 11E (X)          |                      |            |      |          |    |
|               |                                           | Ø                     | 印刷(P)          |                  |                      |            |      | Ctrl+    | >  |
|               |                                           | Ø                     | Web +          | ャプチャ( <u>W</u>   | D                    |            | Ctrl | +Shift+  | 5  |
|               | ログイン 終了                                   | e                     | 共有( <u>R</u> ) |                  |                      |            |      |          |    |
|               |                                           | හ                     | ページ内           | の検索(E            | )                    |            |      | Ctrl+    | F  |
|               | All Rights Reserved, Copyright 0 2003 中電工 | A                     | 音声で記           | 売み上げる            | 5( <u>U</u> )        |            | Ctrl | +Shift+l | J  |
|               |                                           | 5                     | Internet       | t Explore        | r(X) <del>E</del> -I | を終了す       | 3    |          |    |
|               |                                           |                       | その他の           | ッツール( <u>L</u> ) |                      |            |      |          | >  |
|               | <                                         | ŝ                     | 設定( <u>S</u> ) |                  |                      |            |      |          |    |
|               |                                           | 0                     | ヘルプと           | フィードバッ           | ック( <u>B</u> )       |            |      |          | >  |
|               |                                           |                       | Microso        | oft Edge         | を閉じる(                | <u>M</u> ) |      |          |    |
|               |                                           | Ċ                     | 組織がる           | ē理               |                      |            |      |          |    |

| □   ● □712 × 韓 訳                                                           |                                        |                            |          |     |         | i (†  | ٥     | × |  |
|----------------------------------------------------------------------------|----------------------------------------|----------------------------|----------|-----|---------|-------|-------|---|--|
| $\leftarrow$ $\rightarrow$ $m{C}$ $\widehat{\mathbf{O}}$ Edge   edge://set | ttings/profiles the                    | õ                          | S        | G   | ∑≞      | Ē     | ۲     |   |  |
|                                                                            | 凸 お使いのブラウザーは組織によって管理されています             | □ お使いのブラウザーは組織によって管理されています |          |     |         |       |       |   |  |
| 設定                                                                         | プロファイル                                 |                            | + プロファイル |     |         |       |       |   |  |
| Q 設定の検索                                                                    |                                        |                            |          |     | ~       |       |       |   |  |
|                                                                            | · · · · · · · · · · · · · · · · · · ·  |                            |          |     | C       | 78    |       |   |  |
| 🗇 プライバシー、検索、サービス                                                           | - (e)                                  |                            |          | -   |         |       |       |   |  |
| <○ 外觀                                                                      |                                        |                            |          |     |         |       |       |   |  |
| 🔄 [スタート]、[ホーム]、および [新規] タブ                                                 | ノロノアイル1<br>閲覧データをバックアップし、すべてのデバイスでお気に入 |                            |          | tt. | NAM 7   | デークたら | 51 HR |   |  |
| (2) 共有、コピーして貼り付け                                                           | り、パスワード、履歴などを表示できます。<br>イバシーステートメント    | 3                          | 51515000 |     | ) ) Z I | -1141 |       |   |  |
| 同 Cookie とサイトのアクセス許可                                                       |                                        |                            |          |     |         |       |       |   |  |
| □ 既定のブラウザー                                                                 | (5) 同期                                 |                            |          |     |         |       |       |   |  |
| <u> ↓</u> <i> ダウンロード</i>                                                   |                                        |                            |          |     |         |       |       |   |  |
| 警 ファミリー セーフティ                                                              | ♀ 個人情報                                 |                            |          |     |         |       | >     |   |  |
| A <sup>t</sup> 言語                                                          | パスワード                                  |                            |          |     |         |       |       |   |  |
|                                                                            |                                        |                            |          |     |         |       |       |   |  |
|                                                                            | 日 お支払い情報                               |                            |          |     |         |       | >     |   |  |
| ○ 設定のリセット                                                                  | ₽→ ブラウザー データのインボート                     |                            |          |     |         |       | >     |   |  |
| <ol> <li>スマードノオンとその他のノハイス</li> <li>アクセンドリティ</li> </ol>                     |                                        |                            |          |     |         |       | ~     |   |  |
|                                                                            | 2 フロノデ1ルの基本改定                          |                            |          |     |         |       |       |   |  |
|                                                                            |                                        |                            |          |     |         |       |       |   |  |
|                                                                            |                                        |                            |          |     |         |       |       |   |  |
|                                                                            |                                        |                            |          |     |         |       |       |   |  |
|                                                                            |                                        |                            |          |     |         |       |       |   |  |

## 4. 「互換性のないサイトのみ(推奨)」、「許可」、「再起動」を順に選択します。(再起動で他の開いているブラウザが閉じますので画面を全て閉じて行ってください。)

|                            | お使いのノラフアーは組織によって管理されています                                                                                 |  |  |  |  |  |  |  |  |  |  |
|----------------------------|----------------------------------------------------------------------------------------------------|--|--|--|--|--|--|--|--|--|--|
| 設定                         | 既定のブラウザー                                                                                                 |  |  |  |  |  |  |  |  |  |  |
| Q 設定の検索                    | Microsoft Edge を既定のブラウザーにする 既定に設定する                                                                      |  |  |  |  |  |  |  |  |  |  |
| ❷ プロファイル                   |                                                                                                    |  |  |  |  |  |  |  |  |  |  |
| ❻ プライバシー、検索、サービス           | Internet Explorer の互換性                                                                                   |  |  |  |  |  |  |  |  |  |  |
| ③ 外観                       |                                                                                                    |  |  |  |  |  |  |  |  |  |  |
| 🔄 [スタート]、[ホーム]、および [新規] タブ |                                                                                                    |  |  |  |  |  |  |  |  |  |  |
| 🖻 共有、コピーして貼り付け             | Internet Explorer に Microsoft Edge でサイトを開かせる () (正法)にのないサイトのの(法法) ◆                                      |  |  |  |  |  |  |  |  |  |  |
| Gookie とサイトのアクセス許可         | ように選択できます                                                                                                |  |  |  |  |  |  |  |  |  |  |
| ┃ □ 既定のブラウザー               |                                                                                                    |  |  |  |  |  |  |  |  |  |  |
|                            | Internet Explorer モードでサイトの再読み込みを許可 ⑦ (許可 v)                                                              |  |  |  |  |  |  |  |  |  |  |
| 愛 ファミリー セーフティ              | Microsoft Edge でブラウズするときに、互換性を確保するために Internet Explorer が必要な場合は、Internet<br>Explorer モードで再度読み込むとを選択できます。 |  |  |  |  |  |  |  |  |  |  |
| A <sup>h</sup> 言語          |                                                                                                    |  |  |  |  |  |  |  |  |  |  |
| ☐ ĴIJン9-                   | この設定の変更を有効にするには、ソプリッーを特殊期してくたさい                                                                          |  |  |  |  |  |  |  |  |  |  |
| ロ システム                     | Internet Explorer モード ページ 追加                                                                             |  |  |  |  |  |  |  |  |  |  |
| じ 設定のリセット                  | これらのページは、ページ追加日から 30 日間 Internet Explorer モードで開きます. Internet Explorer モードの一覧に追加されているページがまだありません.         |  |  |  |  |  |  |  |  |  |  |
| □ スマートフォンとその他のデバイス         |                                                                                                    |  |  |  |  |  |  |  |  |  |  |
| 🛣 アクセシビリティ                 |                                                                                                    |  |  |  |  |  |  |  |  |  |  |
| Microsoft Edge について        |                                                                                                    |  |  |  |  |  |  |  |  |  |  |
|                            |                                                                                                    |  |  |  |  |  |  |  |  |  |  |

## 5. [Internet Explorerモードで再度読み込みする]を選択 これで現在表示されているページがIEモードで表示されます。

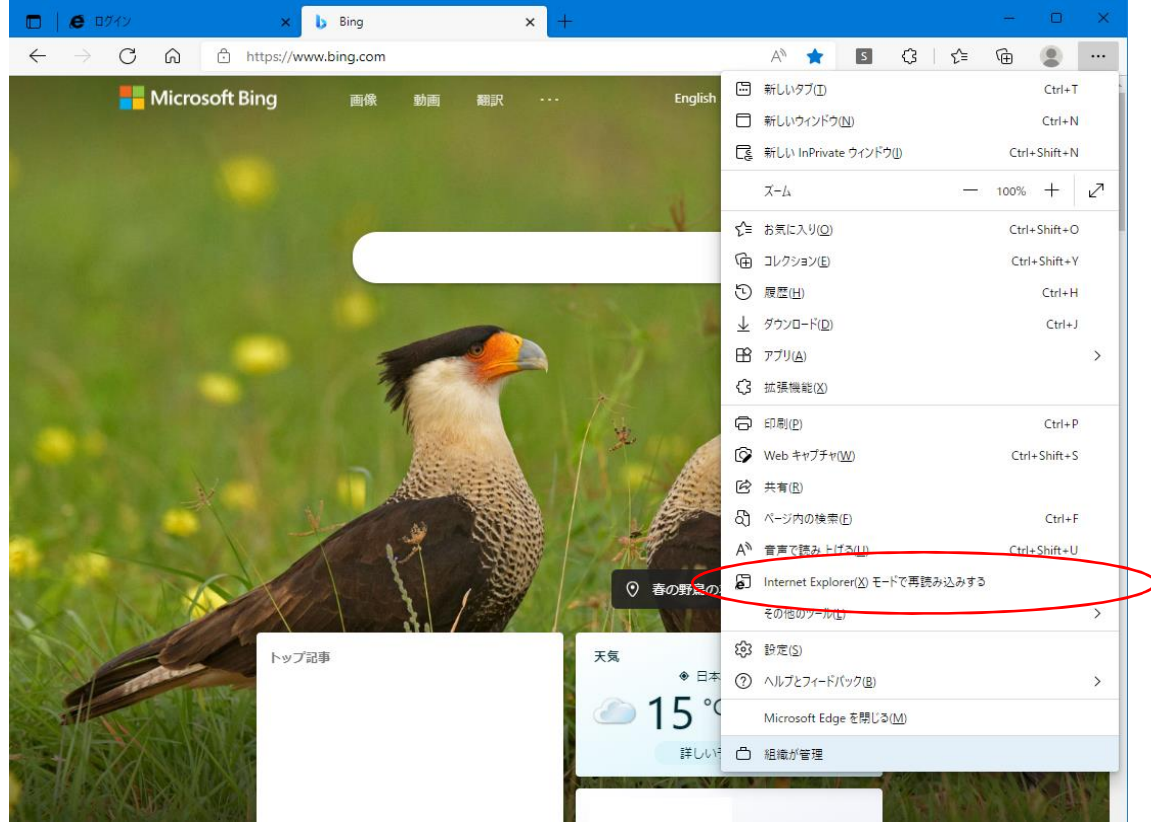

## 6「完了」をクリックします。 I ■ https://www.ping.com CCC Cのページは Internet Explorer モードで開かれ べいます Microsoft Edge では、ほとんどのページがより選切に動作します。せなコリティ上の理由により、このページの閲覧が完了した。 Statistical Cover デードで構成することをお勧めします。 Elling TCC 管理 TCC 定法モード: E11 CC 定法モード: E11 CC 定法モード: E11 CC 保護モード: E35 I ゾーン: インターネット

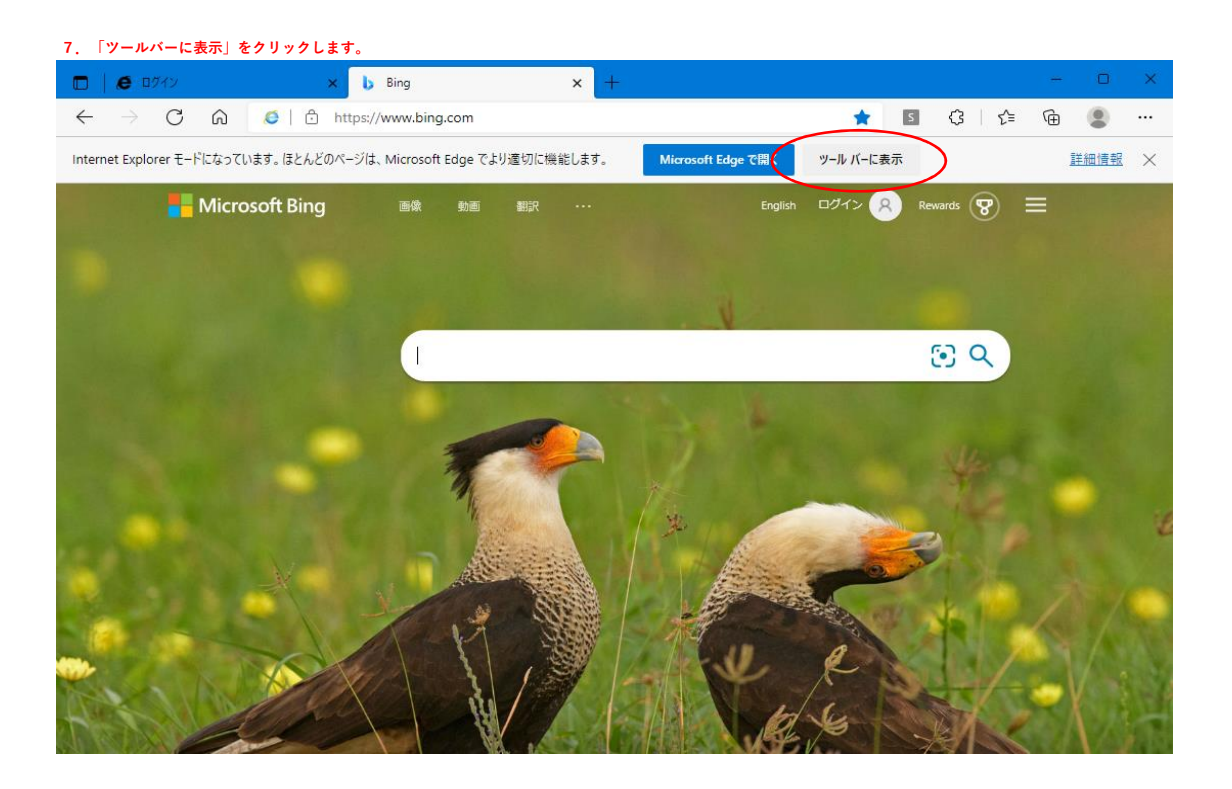

## ツールパー上のアイコンからIEモードの開始、終了が可能となります。 弊社「支払案内」を利用するときはアイコンのON,OFFを切り替えて利用してください。

|        | <b>e</b> 00   | หว     |       |              | ×      | b Bing       |           |                                                                                                    | × +   |                    |            |            |     |      | ×   |
|--------|---------------|--------|-------|--------------|--------|--------------|-----------|----------------------------------------------------------------------------------------------------|-------|--------------------|------------|------------|-----|------|-----|
| ←      | $\rightarrow$ | С      | ଜ     | <b>6</b>   ê | ) http | os://www.bin | g.com     |                                                                                                    |       |                    | <b>*</b> 5 | (3         | 6 5 | ۲    |     |
| Interr | net Explor    | er ₹-ド | になってし | います。ほとん      | どのペー   | ジは、Microsof  | t Edge でよ | り適切に機能                                                                                                    | 能します。 | Microsoft Edge で開く |            |            |     | 詳細情報 | ×   |
|        |               |        | Micro | osoft Bin    | g      | 画像           | 動画        | 翻訳                                                                                                    |       | English            | ログイン 🔗     | Rewards    |     |      |     |
|        |               |        |       |              |        |              |           |                                                                                                    |       |                    |            |            |     |      |     |
|        |               |        |       |              |        |              |           |                                                                                                    |       |                    |            |            |     |      |     |
|        |               |        |       |              |        |              |           |                                                                                                    |       |                    |            | (i) Q      |     |      |     |
|        |               |        |       |              |        |              |           |                                                                                                    |       | A SUL NOR          | 6 Magel    | Ser Daller |     |      |     |
|        |               |        |       |              |        |              | -         |                                                                                                    |       |                    |            |            |     |      |     |
|        |               |        |       |              |        |              | 1         |                                                                                                    |       |                    |            | T.         |     |      |     |
|        |               |        |       |              |        |              | 14        | (burger)                                                                                                    |       | 1× 10              |            | 21         |     |      | ť   |
|        |               |        |       |              |        |              | A         |                                                                                                    |       |                    | -          |            |     |      |     |
|        |               |        |       | - \          |        | -            | 1.4       | S                                                                                                    |       |                    |            |            |     |      |     |
| -      |               |        |       | X            |        |              | 11        | ( Section of the section of the sect |       | La la la           | R          |            |     |      |     |
| 123    | S 2           |        |       |              | X      |              | 2         | 1                                                                                                    |       | THE NEW STREET     |            | 25-11      |     | V 3  | 187 |